Zgłoszenia błędów w systemie ZSI które dotychczas były zgłaszane przez użytkowników na adres mailowy: wsparcie sod.zsi@polsl.pl, będą obsługiwane w systemie ServiceDesk Plus.

| ManageEngine<br>ServiceDesk Plus |                   |  |  |  |
|----------------------------------|-------------------|--|--|--|
| 1                                | Nazwa użytkownika |  |  |  |
|                                  | Hasło             |  |  |  |
| ۲                                | POLSL.PL 👻        |  |  |  |
| 🗆 Zapamiętaj                     |                   |  |  |  |
| Zaloguj się                      |                   |  |  |  |
|                                  |                   |  |  |  |

Po przejściu na stronę www: <a href="https://helpdesk.polsl.pl">https://helpdesk.polsl.pl</a> pojawi się monit logowania (nazwa użytkownika i hasło takie, jak do poczty służbowej). Nazwę użytkownika należy wprowadzić wg schematu: **akowalski** 

|                                                                                                    |                                                  |                                  |                      | Q - Wyszukaj         |
|----------------------------------------------------------------------------------------------------|--------------------------------------------------|----------------------------------|----------------------|----------------------|
| Katalog zgłoszen 👻 🔝 Ostatnie elementy                                                                                                    |                                                  |                                  |                      |                      |
| Podsumowanie moich żądań                                                                                                    | Przyjęte rozwiązania [Więcej]                    |                                  |                      |                      |
| Oczekujące                                                                                                    | Q. Znajdz rozwiązanie                            |                                  |                      |                      |
| 0                                                                                                    | Brak dostępnych rozwiązań                        |                                  |                      |                      |
| Oczeświące na zatwierdzenie<br>O                                                                                                    |                                                  |                                  |                      |                      |
| Staska<br>Staska<br>og sgloszenia - 1 1 Octative elementy                                                                                                    |                                                  |                                  |                      | Q + Wyszukaj         |
| we zgłoszenie                                                                                                    |                                                  |                                  |                      | Szablon Zgłoszenie • |
| * Nazwa                                                                                                    |                                                  |                                  |                      |                      |
| Wyślij powiadomienie na te adresy e-mail                                                                                                    |                                                  | <ul> <li>Kategoria</li> </ul>    | Wybierz Kategoria    |                      |
|                                                                                                    |                                                  | <ul> <li>Podkategoria</li> </ul> | Wybierz Podkategoria |                      |
|                                                                                                    |                                                  |                                  |                      |                      |
|                                                                                                    |                                                  | • Pozycja                        | Wybierz Pozycja      |                      |
| ıt                                                                                                    |                                                  | * Pozycja                        | Wybierz Pozycja      |                      |
| nt                                                                                                    |                                                  | * Pozycja                        | Wybierz Pozycja      |                      |
| at<br>mut problemu                                                                                                    |                                                  | * Pezycja                        | Wybierz Pozycja      |                      |
| at mut problemu                                                                                                    |                                                  | * Peopeja                        | Wybierz Pozycja      |                      |
| at<br>emut<br>Opis <u>B / U</u> ==                                                                                                    | F 10 車 / 払 記 所・田・田 な 19 の の だ 目 風 の ち            | * Peopija                        | - Wytiers Porgia -   |                      |
| at<br>mmut<br>problemu<br>Opis <mark>B / <u>V</u> #</mark>                                                                                                    | F 10 画 / 当史前・日・日 5 17 の 7 日 回 0 ち                | * Peopija                        | - Wytiers Porgia -   | I                    |
| at enut Copia B / U én én formation en la social de la social de la so | F. 10·1 圖 / 조 코 동·표·표 등 17 <i>이 이</i> 년 88 일 이 5 | * Pergi                          | - Wykiers Porgia -   | I                    |
| at<br>emat.<br>s problemu<br>Opis B / ½ én<br>Strona Ne pryskielone d                                                                                                    | F- 10· ┃ ■ / 실 곳   E · 표· 표 & ♥ ♂ ♂ 편 때 열 ۞ ㅎ    | * Peopija                        | - Wybers Porpia-     | I                    |

## Aby wykonać zgłoszenie:

| Politechnika 🖍 Zgiosz            | zenia Rozwiązania                             |                    |                |                                  |                       |                    |   |
|----------------------------------|-----------------------------------------------|--------------------|----------------|----------------------------------|-----------------------|--------------------|---|
| og zgloszeń 👻 🚺 Ostetnie element | ty                                            |                    |                |                                  |                       |                    |   |
| igłoszenie 2                     |                                               |                    |                |                                  |                       | Szabion Zgłoszenie | - |
| astępstwo                        |                                               |                    |                |                                  |                       |                    |   |
| /prawnienia                      | Nazima Katarzyna John                         |                    |                |                                  |                       |                    |   |
| Wyślij powiadomienie na te adres | yomil                                         |                    |                | <ul> <li>Kategoria</li> </ul>    | - Wybierz Kategoria - |                    |   |
|                                  |                                               |                    | 2              |                                  |                       |                    |   |
|                                  |                                               |                    |                | <ul> <li>Podkategoria</li> </ul> | Wybierz Podkategoria  |                    |   |
|                                  |                                               |                    |                | <ul> <li>Pozycja</li> </ul>      | – Wybierz Pozycja –   |                    |   |
| at                               |                                               |                    |                |                                  |                       |                    |   |
| mat                              |                                               | 4                  |                |                                  |                       |                    |   |
|                                  |                                               |                    |                |                                  |                       |                    |   |
| problemu                         |                                               |                    |                |                                  |                       |                    |   |
|                                  | Opis B / U ⇒ F 10 ■ / ≤                       |                    | 805            |                                  |                       |                    |   |
|                                  |                                               |                    |                |                                  |                       |                    |   |
|                                  |                                               |                    |                |                                  |                       |                    |   |
|                                  |                                               |                    |                |                                  |                       |                    |   |
|                                  |                                               |                    |                |                                  |                       |                    |   |
|                                  |                                               |                    |                |                                  |                       |                    |   |
|                                  | Strona Nie przydzielone do żadnej lokalizacji |                    |                |                                  |                       |                    |   |
| eredi Delaradi                   |                                               |                    |                |                                  |                       |                    |   |
| and has                          |                                               |                    |                |                                  |                       |                    |   |
|                                  |                                               |                    |                |                                  |                       |                    |   |
|                                  |                                               | 5 Doda) zgłoszenie | vyczyść Anuluj |                                  |                       |                    |   |
|                                  |                                               |                    |                |                                  |                       |                    |   |

|    |                               | Katalog zgłoszen 👻 |
|----|-------------------------------|--------------------|
| 1. | Wybieramy katalog zgłoszeń:   | L                  |
| 2. | Z listy wybieramy Zgłoszenie: | △ Zgłoszenie       |

3. Wybieramy z pól słownikowych oznaczonych gwiazdką (pola obowiązkowe) szczegóły zgłoszenia:

| Wybierz Kategoria    |                                                              |
|----------------------|--------------------------------------------------------------|
|                      |                                                              |
| Wybierz Podkategoria | *                                                            |
|                      |                                                              |
| Wybierz Pozycja      |                                                              |
|                      | Wybierz Kategoria<br>Wybierz Podkategoria<br>Wybierz Pozycja |

4. Następnie wybieramy temat i treść zgłoszenia:

| Temat         |  |
|---------------|--|
| * Temat       |  |
| Opis problemu |  |

5. Wypełniamy zgłoszenie i wysyłamy je, korzystając z kafelka: "Dodaj zgłoszenie"

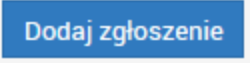

Zgłoszenie trafi do odpowiedniej wybranej wg. problemu (Kategorii/Podkategorii/Pozycji), przypisanej grupy wsparcia.

W systemie zdefiniowane są grupy serwisantów wg obszarów tematycznych występujących obecnie w systemie wsparcia. Email o nowym zgłoszeniu trafi automatycznie do odpowiednich pracowników - serwisantów. W razie dodatkowych pytań lub niejasności serwisant skontaktuje się z osobą zgłaszająca poprzez helpdesk, email lub telefonicznie. Po wyjaśnieniu ewentualnych wątpliwości serwisant podejmie realizację zgłoszenie.

W przypadku zgłoszenia o ustanowienie zastępstwa możemy skorzystać z gotowego szablonu "Zastępstwo", lub w tradycyjny sposób, jak dla innych zgłoszeń, poprzez wybór: "kategorii", "podkategorii" i "pozycji".

W każdym z wyżej wymienionych przypadków zalecane jest poinformowanie o tym fakcie "zastępcy"/ "zastępowanego", jak również bezpośredniego przełożonego. W tym celu wpisujemy adresy służbowe email, oddzielając je przecinkami, we właściwym polu szablonu zgłoszenia.

| Politechnika 🏠 Zgłoszenia 🖡                                  | tendquaria                                                                                                    |
|--------------------------------------------------------------|----------------------------------------------------------------------------------------------------|
| Katalog zgłoszeń                                             |                                                                                                    |
| Q                                                            |                                                                                                    |
| # Zgłoszenie                                                 | Szabion Zastępztwo *                                                                                                    |
|                                                              | Katarana John                                                                                                    |
|                                                              |                                                                                                    |
|                                                              |                                                                                                    |
| <ul> <li>Wyślij powiadomienie na te adresy e-mail</li> </ul> |                                                                                                    |
| Temat                                                        |                                                                                                    |
|                                                              |                                                                                                    |
| * Ternat                                                     |                                                                                                    |
| Zastępowany                                                  |                                                                                                    |
|                                                              |                                                                                                    |
| * Zastępca                                                   |                                                                                                    |
| Data rozpoznęcia                                             |                                                                                                    |
|                                                              |                                                                                                    |
| Data zakonczenia                                             | 1                                                                                                    |
| <ul> <li>Zastępstwo w zakresie</li> </ul>                    | Rupchin I                                                                                                    |
|                                                              | - Jedgacja                                                                                                    |
|                                                              | Nagacja - Adrin                                                                                                    |
|                                                              | Duamenty/Sprawy - karcolaria                                                                                                    |
|                                                              | Tracadowanie dakumentów niepublicznych i spraw zawinejących dokumenty niepubliczne                                                                                                    |
|                                                              | Transy birnsowe                                                                                                    |
|                                                              | Theory Control of Control of Cont |
|                                                              | pporty - hustownia danych                                                                                                    |
|                                                              | hkay                                                                                                    |
|                                                              | provide PD PD PD PD PD PD PD PD PD PD PD PD PD                                                                                                    |
|                                                              | In referance and a second second second second second second second second second second second second second s                                                                                                    |
| Opis problemu                                                |                                                                                                    |
|                                                              |                                                                                                    |
| Ups                                                          | B Z 보 ↓ F 10· ■ Z 전 코 프 프 6 * 2 2 프 프 8 0 5                                                                                                    |
|                                                              |                                                                                                    |
|                                                              |                                                                                                    |
|                                                              |                                                                                                    |
|                                                              |                                                                                                    |
|                                                              | Dodaj zgłoszenie Wyczyść Araluj                                                                                                    |

W przypadku zgłoszenia o nadanie uprawnień, o które występuje bezpośredni przełożony, możemy skorzystać z gotowego szablonu "Uprawnienia", lub w tradycyjny sposób, jak dla innych zgłoszeń, poprzez wybór: "kategorii", "podkategorii" i "pozycji".

W każdym z wyżej wymienionych przypadków zalecane jest poinformowanie o tym fakcie osobę dla której występujemy o uprawnienia. W tym celu wpisujemy adresy służbowe email, oddzielając je przecinkami, we właściwym polu szablonu zgłoszenia. Pole jest obowiązkowe, jeżeli występujemy o uprawnienia dla siebie (np. Dziekan, Kierownik jednostki....), w polu wpisujemy swój adres służbowy.

| Politechnika 🔒 Zgłoszenia                  | Razwiganis Q_Y                                                                       |
|--------------------------------------------|--------------------------------------------------------------------------------------|
| Katalog zgłoszeń , 🔯 Ostatnie elementy     |                                                                                      |
| Q                                          |                                                                                      |
| Zgłoszenie                                 | Szalon Uprawniena                                                                    |
| ∆ Zastępstwo     Nazwa                     |                                                                                      |
| Oprawnienia                                |                                                                                      |
|                                            |                                                                                      |
| * Wyślij powiadomienie na te adresy e-mail |                                                                                      |
| Temat                                      |                                                                                      |
|                                            |                                                                                      |
| - iemat                                    |                                                                                      |
| Opis problemu                              |                                                                                      |
| Onit                                       |                                                                                      |
| - Upra                                     | B / 보 속 F 10·■ / 전 관동·田· 連 5 # グ グ 任 回 B © ち                                         |
|                                            |                                                                                      |
|                                            |                                                                                      |
|                                            |                                                                                      |
|                                            |                                                                                      |
|                                            |                                                                                      |
|                                            |                                                                                      |
|                                            |                                                                                      |
| Strona                                     | Ne prydzetone do zadnij lokalizacji Social za se se se se se se se se se se se se se |
| Załączniki Dołącz plik                     |                                                                                      |
|                                            |                                                                                      |
|                                            | Dostaj zgłouzenie Wyczyść Anuluj                                                     |

Po wysłaniu zgłoszenia, otrzymujemy e-mail potwierdzający na służbową skrzynkę pocztową.

Status wykonanego zgłoszenia możemy sprawdzić a zakładce "Moje wszystkie zgłoszenia":

|                                                                                    | Delitechnika 🔒 Zgłc                                     | oszenia Rozwiązania |                |               |                    |            |                   |  |  |
|------------------------------------------------------------------------------------|---------------------------------------------------------|---------------------|----------------|---------------|--------------------|------------|-------------------|--|--|
| Kat                                                                                | Katalog zgłoszen 👻 🗓 Ostatnie elementy 1                |                     |                |               |                    |            |                   |  |  |
| Wszystkie moje zgł.             ■             I ■ Nowy             Q             ■ |                                                         |                     |                |               |                    |            |                   |  |  |
| ID                                                                                 | Q, Filtr wyszukiwania                                   |                     | Requester Name | Assigned To   | DueBy              | Status     | Created Date      |  |  |
| 105                                                                                | Moje zgłoszenia otwarte                                 | 🔺 wnika             | · , · ·        | Nieprzypisane | Jun 10, 2020 10:10 | Zakończone | Jun 8, 2020 02:10 |  |  |
| 106                                                                                | Moje zgłoszenia zawieszone                              |                     | * *            | Nieprzypisane | Jun 10, 2020 11:06 | Otwarte    | Jun 9, 2020 07:06 |  |  |
|                                                                                    | Moje zaległe zgłoszenia                                 |                     |                |               |                    |            |                   |  |  |
|                                                                                    | Moje zgłoszenia realizowane                             |                     |                |               |                    |            |                   |  |  |
|                                                                                    | Moje zgłoszenia zakończone                              |                     |                |               |                    |            |                   |  |  |
|                                                                                    | Moje zgłoszenia zamknięte                               |                     |                |               |                    |            |                   |  |  |
|                                                                                    | Wszystkie moje zgłoszenia                               |                     |                |               |                    |            |                   |  |  |
|                                                                                    | Oczekujące na zatwierdzenie                             |                     |                |               |                    |            |                   |  |  |
|                                                                                    | Oczekujące zgłoszenia, które zostały<br>mi udostępnione | ,                   |                |               |                    |            |                   |  |  |
|                                                                                    | Zgłoszenia, które zostały mi                            | *                   |                |               | Ν                  |            |                   |  |  |
|                                                                                    | 🖄 Zarchiwizowane                                        |                     |                |               | и                  |            |                   |  |  |